# Инструкция по использованию ZOOM для проведения уроков в смешанной и дистанционной форме обучения

Антон Галкин учитель информатики мбоу сош 6

### Оглавление

| Возможности Zoom:                                | 2  |
|--------------------------------------------------|----|
| 1 - Регистрация и установка программы            | 3  |
| 2 - Скачивание ZOOM на ПК                        | 4  |
| 3 - Самый простой способ начать видеоконференцию | 6  |
| 4 - Подключение учеников к трансляции            | 7  |
| 5 – Как запустить демонстрацию экрана            | 9  |
| 6 - Советы для улучшения качества трансляции     | 10 |

#### Возможности Zoom:

- 1. Проводить демонстрацию экран другим участникам (презентации, сайты, видео);
- 2. Комментировать любые файлы;
- 3. Использовать доску для рисования, т.е. полностью заменить привычную доску в аудитории на онлайн аналог;
- 4. Работать в режиме дистанционного управления, то есть предоставить участнику видеоконференции возможность управлять вашим компьютером;
- 5. Записывать видео обращения / объяснение материала и.т.д

#### 1 - Регистрация и установка программы

- 1. Перейдите на сайт Zoom.
- 2. В правом верхнем углу выберите "Зарегистрируйтесь бесплатно".

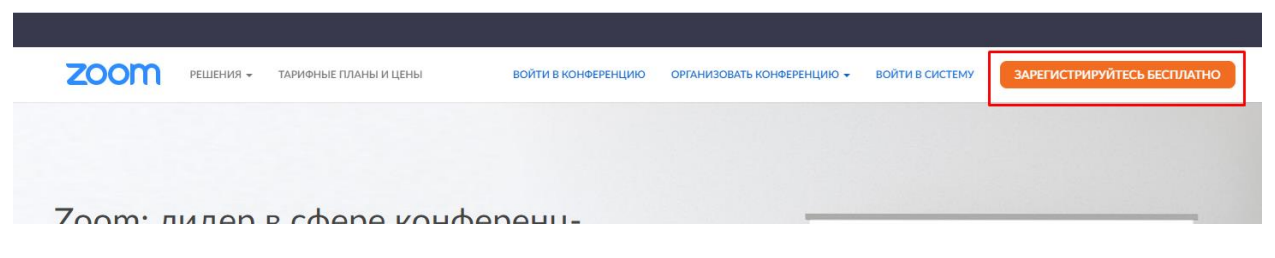

3. Далее введите свои данные

#### В целях проверки подтвердите свою дату рождения.

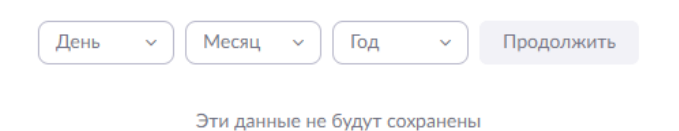

4. Выбираем один из способов регистрации (самым простым является регистрация с помощью Google, так как требует минимум действий)

|                   | Бесплатная регистрация                                                                                              |
|-------------------|----------------------------------------------------------------------------------------------------|
| Ваш ра            | абочий адрес электронной почты                                                                                      |
| Zoom is<br>apply. | protected by hCaptcha and its Privacy Policy and Terms of Service                                                   |
|                   | Регистрация                                                                                                    |
|                   |                                                                                                    |
|                   | Уже есть учетная запись? Войти в систему.                                                                           |
|                   | Уже есть учетная запись? Войти в систему.<br>или                                                                    |
| ٩                 | Уже есть учетная запись? Войти в систему.<br>или<br>Войти с помощью системы единого входа                           |
| ٩                 | Уже есть учетная запись? Войти в систему.<br>или<br>Войти с помощью системы единого входа<br>Войти с помощью Google |

5. После выбора способа регистрации и заполнения всех форм необходимо подтвердить свой только что созданный аккаунт, то есть на почту вам на почту придет письмо с ссылкой по которой необходимо перейти

### 2 - Скачивание ZOOM на ПК

1. Зайдите на страницу <u>https://zoom.us/download</u> и выберите нужную опцию: Клиент Zoom для конференций и нажмите кнопку загрузить.

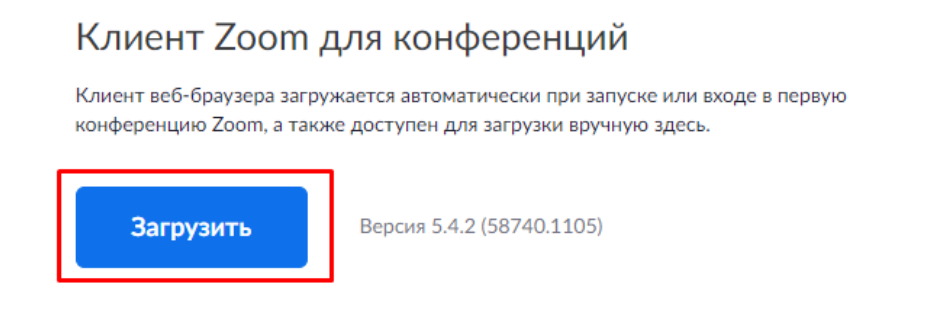

2. Далее произойдет скачивание установочного файла

| При получении уведомления нажмите Сохранить<br>Затем нажмите Zoomexe |  |
|----------------------------------------------------------------------|--|
| Zoom_cm_fo42lnkexe                                                   |  |

- 3. Запустите скаченный файл и пройдите по всем шагам установки
- 4. Когда программа установиться она самостоятельно запуститься (если этого не произошло на рабочем столе должна появиться иконка ZOOM). Нас интересует кнопка, показанная на рисунке ниже, нажимаем на нее.

| 😑 Облачные конференции Zoom |                                |   | - | × |
|-----------------------------|--------------------------------|---|---|---|
|                             | zoom                           |   |   |   |
|                             | Войти в конференцию<br>Войти в | ] |   |   |
|                             | Версия: 5.4.2 (58740.1105)     |   |   |   |

5. Откроется такое меню

| Укажите ваш адрес электр | онной почты |     | Войти в систему через СЕВ   |
|--------------------------|-------------|-----|-----------------------------|
| Введите пароль           | Забыли?     | или | G Войти в систечерез Google |
| 🗌 Не выполнять выход     | Войти в     |     | f Войти в систерез Facebook |

6. Тут необходимо ввести логин и пароль, который вы ввели при регистрации. Просто вводим данные и нажимаем кнопочку войти и появится такое окно

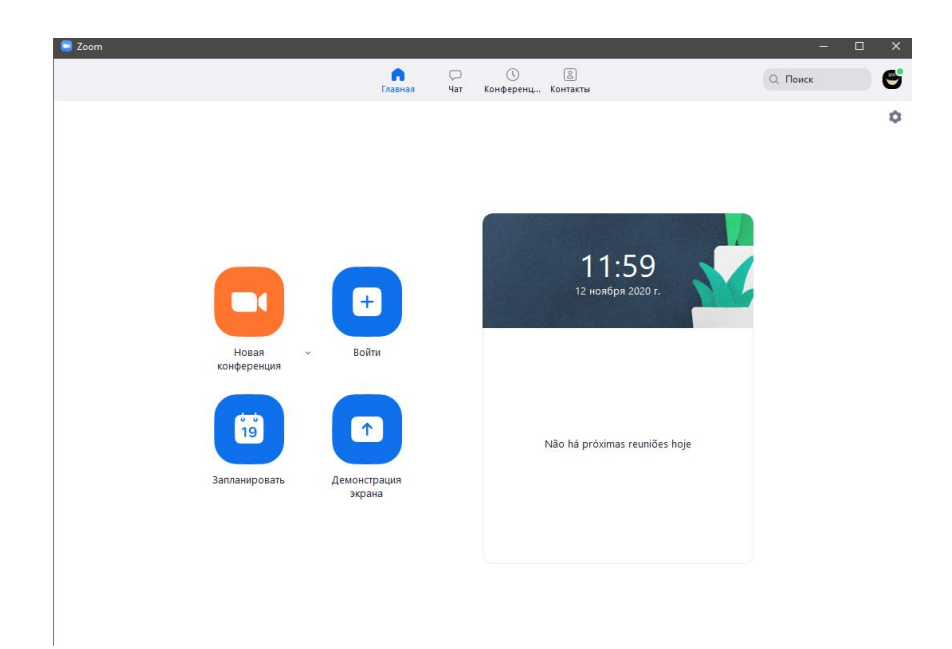

## 3 - Самый простой способ начать видеоконференцию

- 1. Откройте программу Zoom на компьютере или телефоне
- 2. Перейдите во вкладку "Новая конференция"

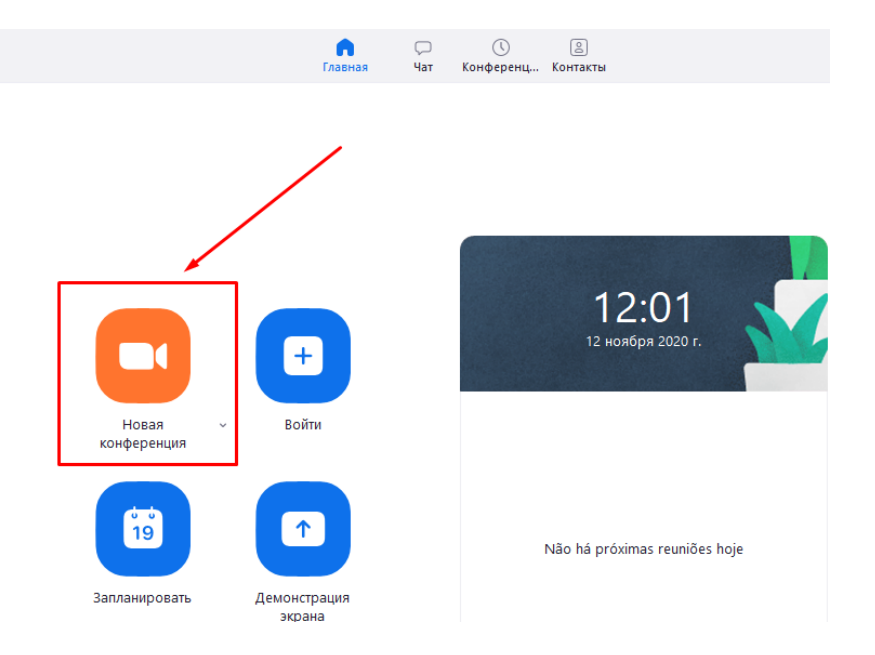

3. По нажатию на кнопку появиться такое окно. Нажмите на синюю кнопку

| Ø                             |                                                                    |     |
|-------------------------------|--------------------------------------------------------------------|-----|
|                               |                                                                    |     |
|                               |                                                                    |     |
|                               |                                                                    |     |
|                               |                                                                    |     |
|                               |                                                                    |     |
|                               |                                                                    |     |
|                               | Подключить звук Х                                                  |     |
|                               |                                                                    |     |
|                               |                                                                    |     |
|                               |                                                                    |     |
|                               | Войти с использованием звука компьютера                            |     |
|                               | Проверить динамик и микрофон                                       |     |
|                               |                                                                    |     |
|                               |                                                                    |     |
|                               |                                                                    |     |
|                               |                                                                    |     |
|                               | Автоматически подключать звук с компьютера при входе в конференцию |     |
|                               |                                                                    |     |
|                               |                                                                    |     |
|                               |                                                                    |     |
|                               |                                                                    |     |
|                               |                                                                    |     |
|                               |                                                                    |     |
| Антон Галкин                  |                                                                    |     |
| A ^ 🗾                         | 🗘 🏩 🗥 🗭 🚺 л 🔘 🥶 🔒 Заверия                                          | ние |
| DORKROUNTS TRUK REPORTS BURGO | Батопасность Участички Цат Ланочстрания Запись Разкини             |     |

4. После этого ваша трансляция началась

#### 4 - Подключение учеников к трансляции

1. Мы запустили трансляцию и находимся на основном экране

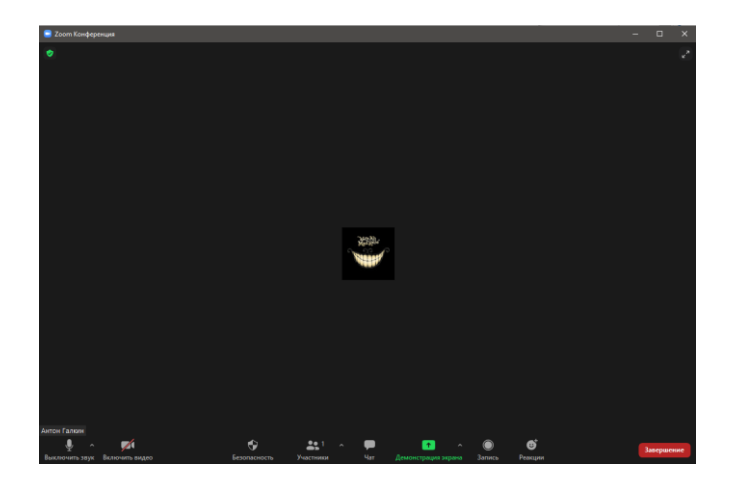

2. Теперь необходимо нажать на кнопку «Участники» (снизу на панели)

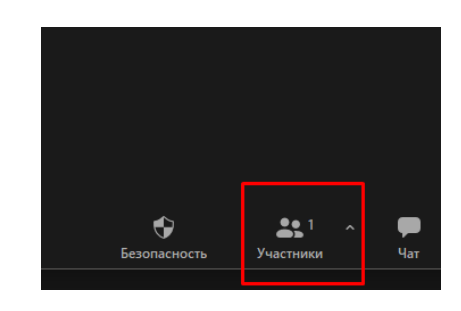

3. После этого в открывшемся меню нажмите «Пригласить» и после кнопку «копировать ссылку приглашения» или лучше «Копировать приглашение»

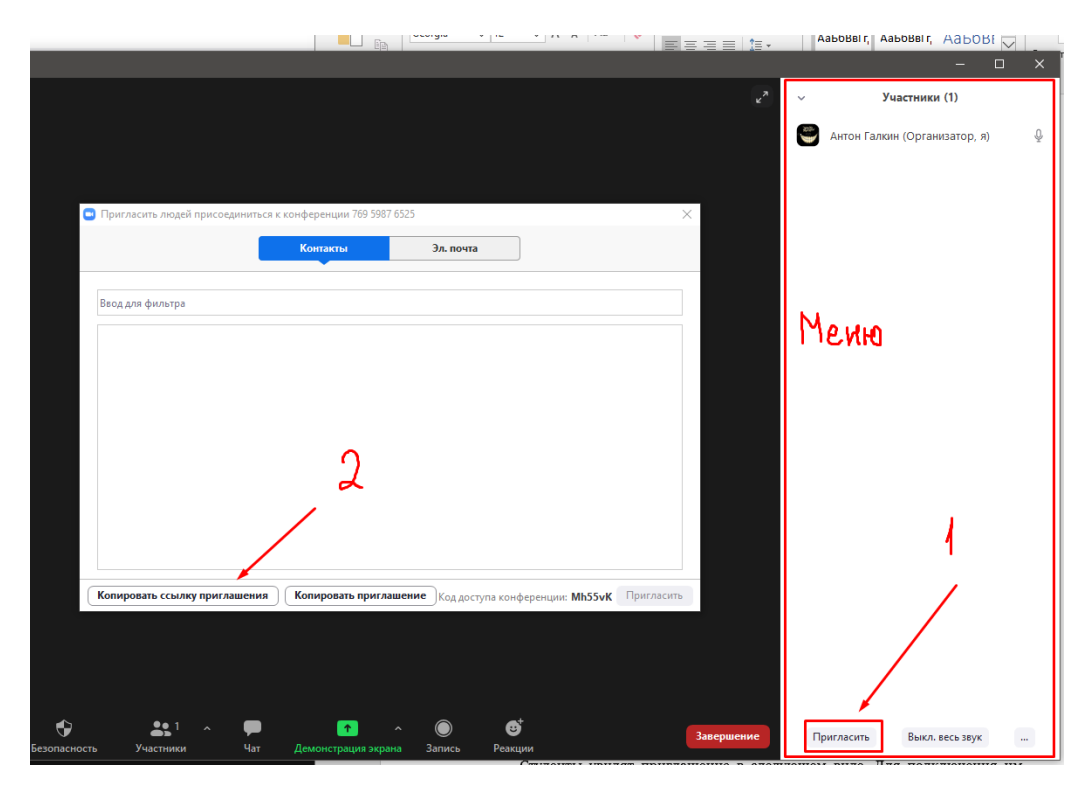

4. Далее просто вставляете приглашение в письмо / WhatsApp / ВК или любое другое место, где общаетесь с учениками

Студенты увидят приглашение в следующем виде. Для подключения им будет необходимо перейти по ссылке. Далее у студентов будет выбор: загрузить и запустить Zoom (рекомендуется, если вы планируете пользоваться программой длительное время) или подключиться из браузера – тогда скачивать программу не придется.

5. Следующий важный шаг ПРИНЯТЬ учащихся на конференции. Когда ученики будут подключаться вы увидите всплывающее окно с подтверждением – нажмите кнопку «принять»

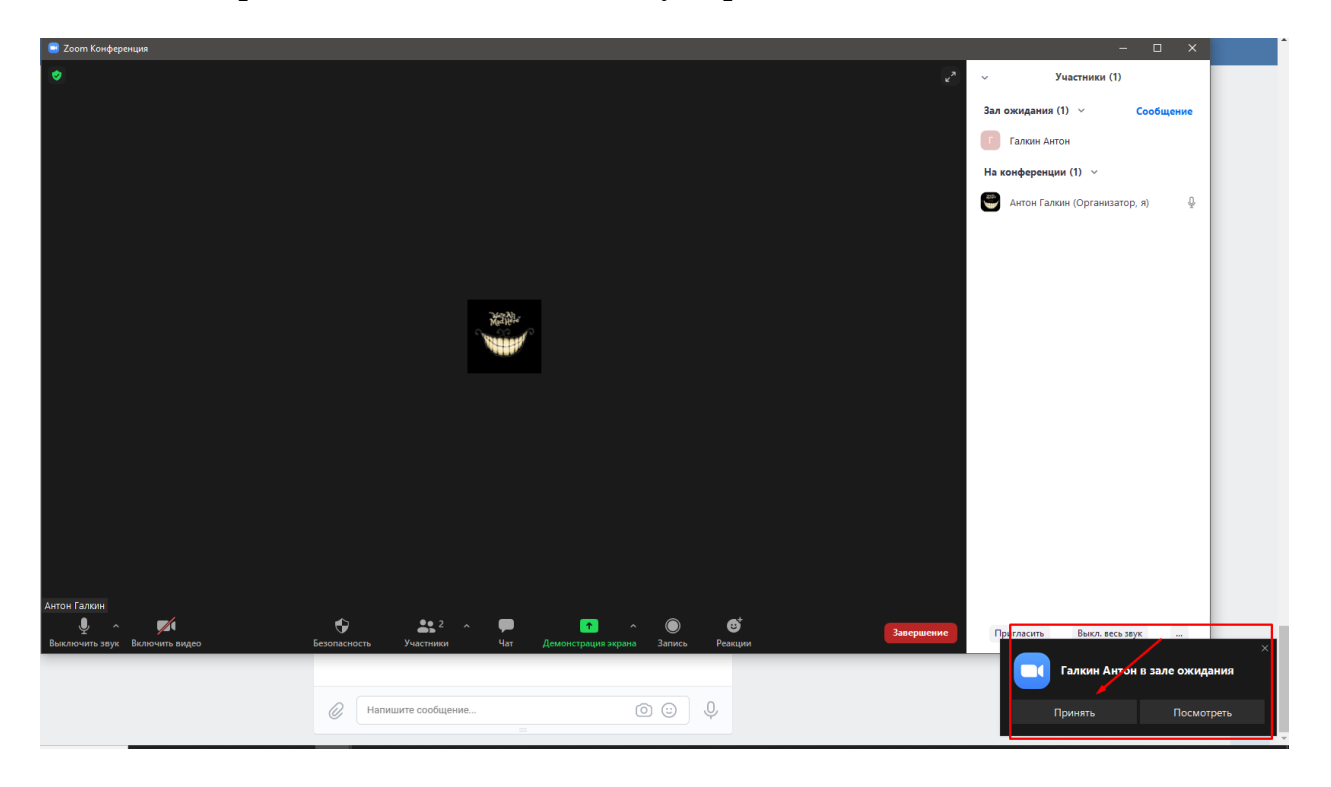

Если вы не видите такое окошко, как показано на картинке не переживайте во вкладке, участники будет отображаться, кто находится в зале ожидания и если навести на учащегося курсор мыши вы сможете его принять

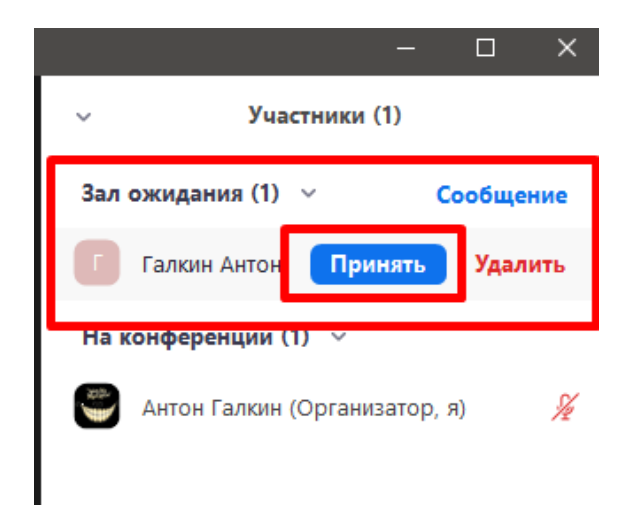

#### 5 – Как запустить демонстрацию экрана

В главном окне есть специальная кнопка зеленого цвета «Демонстрация экрана»

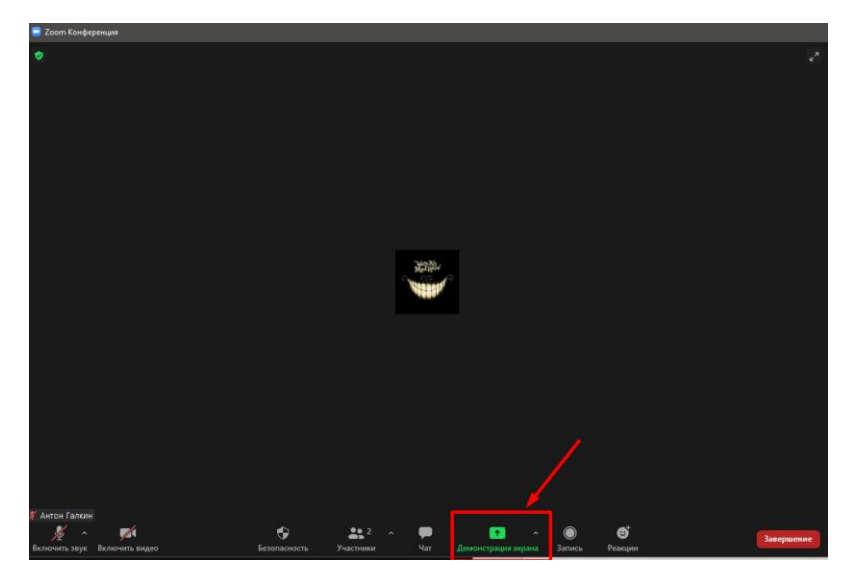

При нажатии вам будет предложен выбор, чтобы вы хотели показать. Выберите то, что собираетесь показать и нажмите на клавишу «Совместное использование»

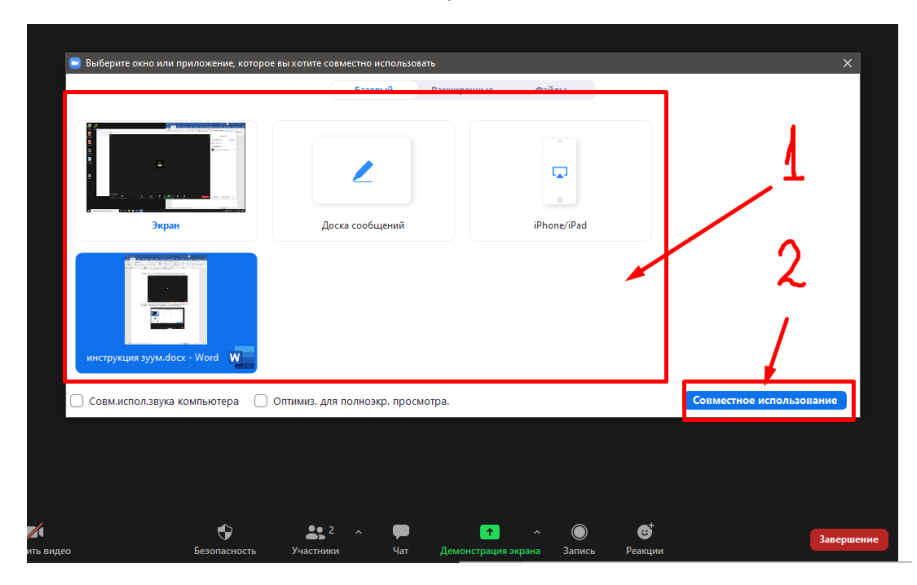

Когда вы закончите свой рассказ / лекцию необходимо завершить «демонстрацию экрана» (Это меню появляется если навести курсор мыши по центру вверху экрана)

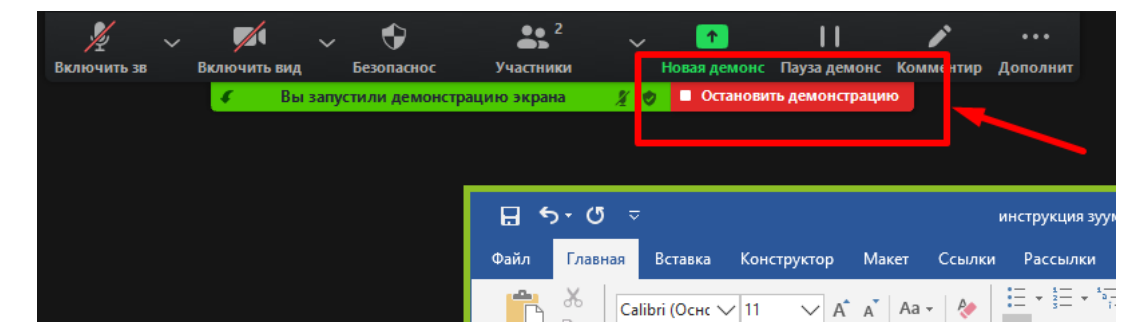

#### 6 - Советы для улучшения качества трансляции

- 1. Проверьте скорость вашего интернета. Если интернет плохой, а качество связи низкое, отключите камеру тогда вас будет лучше слышно.
- 2. Когда вы начнете видеоконференцию, Zoom спросит вас, какой звук ему лучше использовать. Рекомендуем выбрать "войти с использованием звука компьютера".
- 3. Во время звонка держите камеру на уровне глаз.
- 4. Выключайте звук (кнопка в левом нижнем углу), когда вы не говорите. Так вы уменьшаете фоновый шум.
- 5. Убедитесь, что вы сидите в хорошо освещенном и тихом месте, а тек же помните о том, что происходит позади вас. Если сзади вас нет сплошной стены и видна квартира рекомендуется сообщать домашним о участии вас в конференции.